## 1. 電子メールアカウント設定 (1) Microsoft Outlook2010 1/3

| Microsoft Outlook 2010 スタートアップ                                                   |
|----------------------------------------------------------------------------------|
| Microsoft Qutlook 2010 スタートアップ ウィザードの指示に従って、Microsoft Qutlook<br>2010 独致定してください。 |
|                                                                                  |

Outlook2010を起動します。 初めて起動する場合は、自動的に 「Microsoft Outlook 2010 スタートアップ」 の画面が表示されますので、「次へ」ボタ ンをクリックします。

\*すでにご利用のメールソフトがある場合、「メール アップグレード オプション」の画面が表示されます。 「アップグレードしない」を選択し、「次へ」へボタン をクリックしてください。

| <ul> <li>□ 目書 い 日マ</li> <li>ファイル 本ーム 送受信</li> </ul> | フォルダー 表示 ATOK拡張                            | 受信トレイ -<br>ツール Norton          | 「Microsoft Outlook 2010 スタートアップ」<br>の画面が表示されない場合 |  |
|-----------------------------------------------------|--------------------------------------------|--------------------------------|--------------------------------------------------|--|
|                                                     | アカウント情報<br>P-shop@potato.ne.jp<br>POP/SMTP |                                | ①メニューバーの「ファイル」タブを<br>クリックします。                    |  |
| 開く<br>印刷<br>ヘルプ                                     | マカウントの追加<br>アカウント調<br>このアカウント              | <b>殳定</b><br>の設定を変更して、別の接続を構成し | ②「情報」をクリックします。                                   |  |
| ■ オブション<br>▼ 終了                                     | アカウント<br>設定 ▼                              |                                | 3.7 ガラントの追加」をクリックし<br>4へ進みます。                    |  |

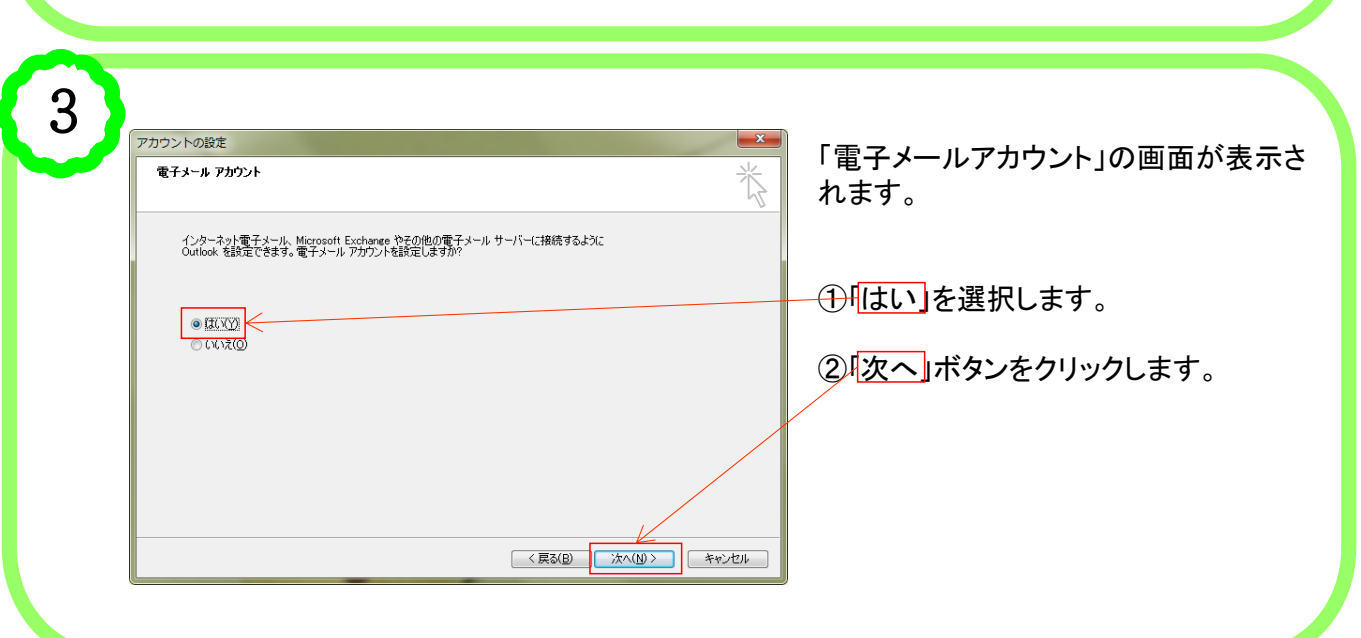

## 1. 電子メールアカウント設定 (1) Microsoft Outlook2010 2/3

| 新しいアカウントの追加<br>自動アカウント セットアップ<br>他の種業のサーバーに接続 | ರ್ಧಕ್ಕ                                   | 「自動アカワントセットアッフ」の画面<br>表示されます。 |
|-----------------------------------------------|------------------------------------------|-------------------------------|
| ◎ 電子メール アカウント( <u>A</u> )                     |                                          | ①「自分で電子メールやその他の               |
| 名前()):                                        | 例: Eiji Yasuda                           | サービスを使うための設定をす                |
| 電子メール アドレス(E):                                | @E eiii@contoso.com                      | る(手動設定)                       |
| パスワード(P):<br>パスワードの確認入力(T):                   |                                          |                               |
| 1010 1000000                                  | インターネットサービス プロバイダーから提供されたパスワードを入力してください。 | ②「次へ」ボタンをクリックします。             |
| ◎ テキスト メッセージング (SI                            | ns)( <u>x</u> )                          |                               |
| ◎ 自分で電子メールや子の例                                | のサード2を使うための設定をする(手動設定)(川)                |                               |

## 5

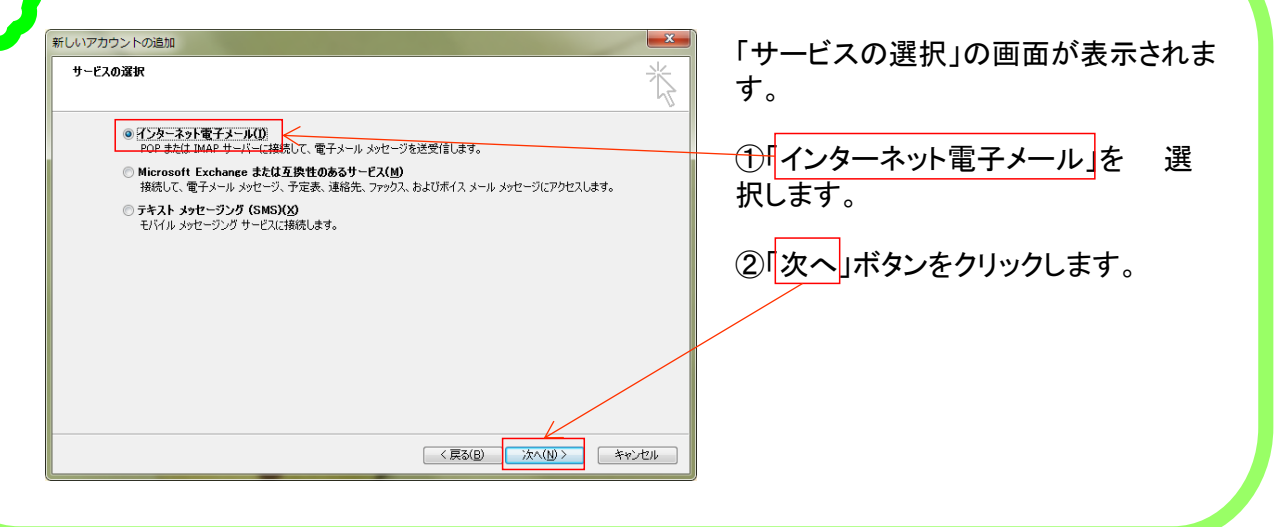

6

| <b>/</b>                                                                                                    |                                                                                                    | 「インターネット冒         | 電子メール設定」の画面                      |  |  |  |
|----------------------------------------------------------------------------------------------------|----------------------------------------------------------------------------------------------------|-------------------|----------------------------------|--|--|--|
| 新しいアカウントの追加                                                                                                    |                                                                                                    | が表示されます。          |                                  |  |  |  |
| インターネット電子メール設定<br>電子メールアカウントを使用するには、以下の項目をすべて設定                                                                         | ELT(#SU.                                                                                             | ①各項目を以下のように設定します。 |                                  |  |  |  |
| ユーザー情報                                                                                                    | アカウント設定のテスト                                                                                          | 名前                | メールの差出人の名前(お客様<br>のお名前など)を入力します。 |  |  |  |
| 名前(Y):<br>電子メールアドレス(E):<br>++_」に、まま#5                                                                                   | この画面内に情報を入力したら、アカウントのテストを行うことを<br>お勧めします。テストを実行するには「アカウント設定のテスト」を<br>クリックします(ネットワークに接続されている必要があります)。 | 電子メールアドレス         | お客様の電子メールアドレスを<br>入力します。         |  |  |  |
| 9 - ハー III + 18<br>アカウントの種類(A):                                                                                         | アカウント設定のテスト(1)                                                                                       | アカウントの種類          | 「POP3」を選択します。                    |  |  |  |
| 受信メールサーバー():<br>送信メールサーバー (SMTP)(0):                                                                                    | <ul> <li></li></ul>                                                                                  | 受信メールサーバー         | お客様のPOPサーバー名を入力<br>します。          |  |  |  |
| メール サーバーへのログオン情報           アカウント名(い):           パスワード(P):                                                               | <ul> <li>●新しい Outbook データファイル(M)</li> <li>●既存の Outbook データファイル(M)</li> <li>●照(S)</li> </ul>          | 送信メールサーバー         | お客様のSMTPサーバー名を入<br>カします          |  |  |  |
| <ul> <li>✓ パスワードを保存する(8)</li> <li>▲ メール・サーバーがセキュリティで保護されたパスワード認証(SPA)<br/>(に対応している場合には、チェックボックスをオノにしてください(2)</li> </ul> |                                                                                                    | アカウント名            | お客様のメールアドレスを入力<br>します。           |  |  |  |
|                                                                                                    | a+WuxXZ(**)***                                                                                       | パスワード             | お客様のパスワードを入力します。                 |  |  |  |
|                                                                                                    | < 戻る(B) 次へ(N)> キャンセル                                                                                 | パスワードを保存する        | 必要に応じてチェックします。                   |  |  |  |
| 2. 次へ、ボタンをクリックします。                                                                                                    |                                                                                                    |                   |                                  |  |  |  |

## 1. 電子メールアカウント設定 (1) Microsoft Outlook2010 3/3

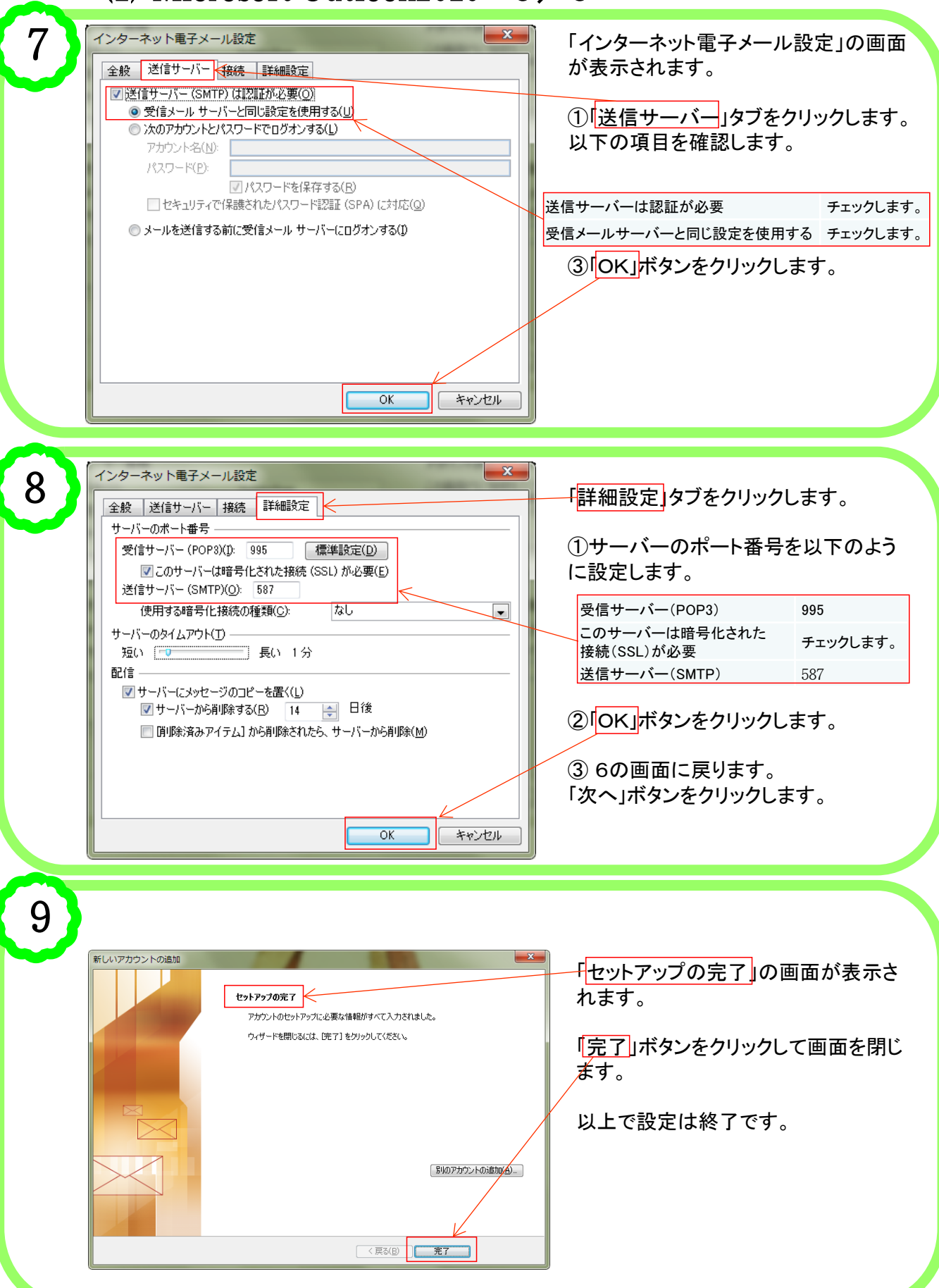